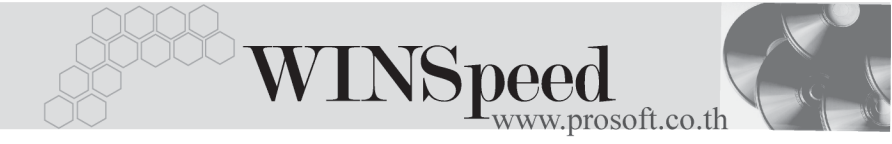

## ▶▶▶ ระบบ Accounts Receivable (AR)

## รายงานใบส่งของเกินกำหนดชำระ 🎰

| วัตถุประสงค์       | เป็นรายงานที่แสดงรายการใบส่งของที่ส่งให้       |  |  |
|--------------------|------------------------------------------------|--|--|
|                    | ลูกค้าแล้ว แต่ลูกค้ายังไม่จ่ายชำระเงินหรือจ่าย |  |  |
|                    | บางส่วน ซึ่งวันที่จ่ายนั้นเกินกำหนดจากวันที่   |  |  |
|                    | กำหนดชำระเงิน                                  |  |  |
| วิธีการเรียกรายงาน | เข้าที่ระบบ Accounts Receivable -> AR Analysis |  |  |
|                    | Reports -> <b>ใบส่งของเกินกำหนดชำระ</b> และใส่ |  |  |
|                    | ช่วงข้อมูลที่ต้องการจะเรียกดูรายงาน            |  |  |

คำอธิบายหน้าต่างเลือกช่วง (Range)

| รายงานแบบ                  | ให้ระบุว่าต้องการให้รายงานแสดงแบบแจกแจง             |
|----------------------------|-----------------------------------------------------|
|                            | หรือแบบสรุป                                         |
| วันที่แยกอายุหนึ้          | ให้ระบุวันที่ ที่ต้องการแยกอายุลูกหนี้              |
| Date Options               | ให้ระบุช่วงวันที่ ของวันที่ใบส่งของ                 |
| จากวันที่ใบส่งของ ถึง      | โปรแกรมจะแสดงให้อัตโนมัติ ตามการเลือกจาก            |
|                            | Date Options                                        |
| จากเลขที่ใบส่งของ ถึง      | ให้ระบุช่วงเลขที่ใบส่งของ ที่ต้องการเรียกข้อมูล     |
| จากรหัสลูกหนี้ ถึง         | ให้ระบุช่วงรหัสลูกหนี้ที่ต้องการเรียกดูข้อมูล       |
| จากรหัสกลุ่มลูกหนี้ ถึง    | ให้ระบุช่วงรหัสกลุ่มลูกหนี้ ที่ต้องการเรียกดูข้อมูล |
| จากรหัสพนักงานขาย ถึง      | I ให้ระบุช่วงรหัสพนักงานขาย ที่ต้องการเรียก         |
|                            | ดูข้อมูล                                            |
| จากรหัสแผนก ถึง            | ให้ระบุช่วงรหัสแผนก ที่ต้องการเรียกดูข้อมูล         |
| ระบุช่วงวันที่ในการแบ่งช่ว | งการวิเคราะห์ Aging ของลูกหนี้ ให้ระบุจำนวน         |
|                            | วันในการแบ่งอายุหนี้ ที่ต้องการเรียกดูข้อมูล        |
|                            | (หากกำหนดไว้ที่ <b>ระบบ EM / AR Setup / AR</b>      |
|                            | Option Tab Aging แล้ว ส่วนนี้จะแสดงให้โดย           |
|                            | อัตโนมัติ)                                          |

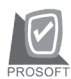

## 🖽 รายงานใบส่งของเกินกำหนดชำระ

| รายงานแบบ           | 🖸 แจกแจง 🛛 🔿 สรุป                                                                 |
|---------------------|-----------------------------------------------------------------------------------|
| วันที่คิดลายุหนึ่   | 01/02/2548                                                                        |
| Date Options        | Last Month                                                                        |
| จากวันที่ใบส่งของ   | 01/02/2548 🧰 ឥ៖ 28/02/2548 🧰                                                      |
| จากเลขที่ใบส่งของ   | BL-2002000016 💽 តី៖ NS-00001 💽                                                    |
| จากรหัสลูกหนึ่      | A-0001 🗨 ถึง U-0001 💌                                                             |
| จากรหัสกลุ่มลูกหนึ่ | 01 🗨 ព័រ 02 💌                                                                     |
| จากรหัสพนักงานขาย   | P-00000001 💽 ถึง P-00000019 💌                                                     |
| จากรหัสแผนก         | 001 🗨 ព័រ 009 💌                                                                   |
|                     | 1 ถึง 15 วัน<br>16 ถึง 30 วัน<br>31 ถึง 60 วัน<br>61 ถึง 90 วัน<br>มากกว่า 90 วัน |
| ange Import SQL     | 📝 OK 🛛 📮 Close                                                                    |

🕈 ตัวอย่างหน้าระบุช่วงข้อมูลรายงานใบส่งของเกินกำหนดชำระ

บทที่

7

- D ×

| มโจมัน โประลฟน์ คอบแนค คำกัด                          |                                                         |
|-------------------------------------------------------|---------------------------------------------------------|
|                                                       |                                                         |
| รายงานการดลูกหน ा 🏧                                   |                                                         |
| วัตถุประสงค์                                          | เป็นรายงานที่แสดงความเคลื่อนไหวของ<br>ลูกหนี้ทั้งหมด    |
| วิธีการเรียกรายงาน                                    | เข้าที่ระบบ Accounts Receivable -> AR Analysis          |
|                                                       | Reports -> การ์ดลูกหนี้ และใส่ช่วงข้อมูล                |
|                                                       | ที่ต้องการจะเรียกดูรายงาน                               |
| ดำอธิบายหน้าต่างเดือกต่าง                             | (Panga)                                                 |
| N 1.000 1814 10 1419 1019 1019 101 1019 101 1019 1019 | (Range)                                                 |
| Date Options                                          | ให้ระบุช่วงวันที่ ของวันที่ไปส่งของ                     |
| จากวันที่ ถึง                                         | โปรแกรมจะแสดงให้อัตโนมัติ ตามการเลือกจาก                |
|                                                       | Date Options                                            |
| จากรหัสลูกหนี้ ถึง                                    | ให้ระบุช่วงรหัสลูกหนี้ ที่ต้องการเรียกดูข้อมูล          |
| จากรหัสพนักงานขาย ถึ                                  | ia ให้ระบุช่วงรหัสพนักงานขายที่ต้องการ                  |
|                                                       | เรียกดูข้อมูล                                           |
| จากกล่มลกหนี้ ถึง                                     | ให้ระบุช่วงรหัสกลุ่มหนี้ ที่ต้องการเรียกดุข้อมูล        |
| ต้องการรายละเอียดใบส่ง                                | ของ,C/N, D/N ให้ Click เครื่องหมายถก                    |
|                                                       | ถ้าต้องการแสดงรายละเอียดใบส่งของ. C/N.                  |
|                                                       | D/N ด้วย                                                |
| ต้องการขึ้นหน้าใหม่ทกรา                               | วาาาาน<br>วัสลุกหนี้ ให้ Click เครื่องหมายถก ถ้าต้องการ |
|                                                       | ให้ขึ้นหน้าใหม่ทกรหัสลกหนี้                             |
|                                                       | ·····                                                   |
|                                                       |                                                         |

บทที่ 7

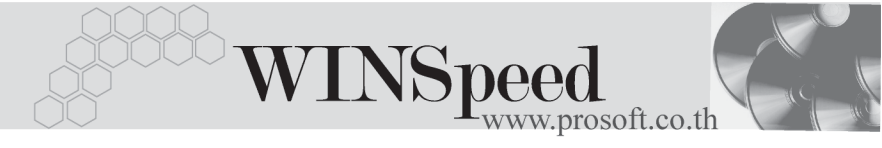

| 🗮 รายงานการ์กลูกหนึ้ |                                                                           |                 |
|----------------------|---------------------------------------------------------------------------|-----------------|
|                      |                                                                           |                 |
| Date options         | This Year                                                                 | •               |
| จากวันที่            | 01/01/2548 🧰 តឹ៖ 31/12/2548                                               |                 |
| จากรหัสลูกหนึ่       | A-0001 🗾 ถึง U-0001                                                       | <b>•</b>        |
| จากรหัสพนักงานชาย    | P-00000005 🗾 តឹទ P-00000019                                               | <b>•</b>        |
| จากกลุ่มลูกหนึ่      | 01 🗾 ពី៖ 02                                                               | <b>•</b>        |
|                      | 🗹 ต้องการรายละเอียดใบส่งของ,C/N,D/N<br>🗹 ต้องการขึ้นหน้าใหม่บุกรหัสลูกหนึ |                 |
| Range Import SQL     | 📝 ок                                                                      | <b>Q+</b> Close |
|                      | a. a. y                                                                   |                 |

🕈 ตัวอย่างหน้าระบุช่วงข้อมูลรายงานการ์ดลูกหนึ้

7

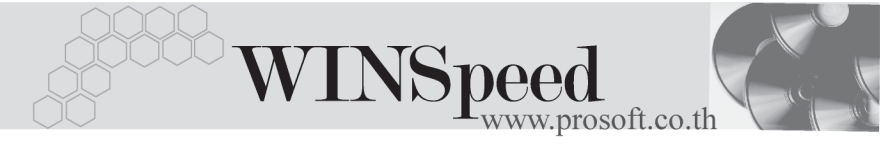

| รายง | านป | ระม | าณการ | รับเงิน | <b>**</b> |
|------|-----|-----|-------|---------|-----------|
|      | ~ / |     | ٣     |         | ~         |

วัตถุประสงค์

วิธีการเรียกรายงาน

เป็นรายงานที่แสดงข้อมูลที่เป็นการประมาณการ รับเงินตามช่วงวันที่ ที่ต้องการดูข้อมูล เข้าที่**ระบบ** Accounts Receivable -> AR Analysis Reports -> รายการประมาณการรับเงิน และใส่ ช่วงข้อมูลที่ต้องการจะเรียกดูรายงาน

| คำอธิบายหน้าต่างเลือกช่วง | (Range)                                                  |
|---------------------------|----------------------------------------------------------|
| รายงานแบบ                 | ให้ระบุว่าต้องการให้รายงานแสดงแบบแจกแจง                  |
|                           | หรือแบบสรุป                                              |
| วันที่แยกอายุหนี้         | ให้ระบุวันที่ ที่ต้องการแยกอายุลูกหนี้                   |
| Date Options              | ให้ระบุช่วงวันที่ ของวันที่นัดชำระเงิน                   |
| จากวันที่นัดชำระ ถึง      | โปรแกรมจะแสดงให้อัตโนมัติ ตามการเลือกจาก                 |
|                           | Date Options                                             |
| จากเลขที่เอกสาร ถึง       | ให้ระบุช่วงเลขที่เอกสาร ที่ต้องการเรียกข้อมูล            |
| จากรหัสลูกหนี้ ถึง        | ให้ระบุช่วงรหัสลูกหนี้ ที่ต้องการเรียกดูข้อมูล           |
| จากรหัสกลุ่มลูกหนี้ ถึง   | ให้ระบุช่วงรหัสกลุ่มลูกหนี้ ที่ต้องการเรียกดูข้อมูล      |
| จากรหัสพนักงานขาย ถึ      | <ol> <li>ให้ระบุช่วงรหัสพนักงานขาย ที่ต้องการ</li> </ol> |
|                           | เรียกดูข้อมูล                                            |
| จากรหัส Job ถึง           | ให้ระบุช่วงรหัสโครงการ ที่ต้องการเรียกดูข้อมูล           |
| จากรหัสแผนก ถึง           | ให้ระบช่วงรหัสแผนก ที่ต้องการเรียกดข้อมล                 |

7

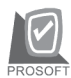

| รายงานแบบ                | 🖸 แจกแจง      | 0 :   | ধৰ্ম       |                   |
|--------------------------|---------------|-------|------------|-------------------|
| วันที่แยกลายุหนี้        | 01/01/2548    |       |            |                   |
| Date Options             | Range         |       |            | •                 |
| จากวันที่นัดชำระ         | 01/01/2548    | 📕 ถึง | 31/12/2548 |                   |
| จากเลขที่เอกสาร          | BL-2002000016 | 💌 ถึง | NS-00001   | -                 |
| จากรหัสลูกหนึ่           | A-0001        | 🔻 ถึง | U-0001     | -                 |
| จากรหัสกลุ่มลูกหนึ้      | 01            | 💌 ถึง | 02         | -                 |
| จากรทัสพนักงานชาย        | P-00000001    | 💌 ถึง | P-00000019 | -                 |
| จากร <del>ห</del> ัส Job | 001           | 💌 ถึง | 003        | -                 |
| จากรทัสแผนก              | 001           | 💌 ถึง | 009        | -                 |
|                          |               |       |            |                   |
| ange Import SQL          |               |       | 📝 ок       | <b>∏t</b> + Clos∘ |

🕈 ตัวอย่างหน้าระบุช่วงข้อมูลรายงานประมาณการรับเงิน

รายงานที่สำคัญในโปรแกรม WINSpeed

บทที่

7